## Hoe mijn Ruildelengroep zoeken

| /ijn account                                                                  | Ruildelengroen zoeker                                                                                                    |  |  |  |
|-------------------------------------------------------------------------------|----------------------------------------------------------------------------------------------------|--|--|--|
| Mijn profiel                                                                  |                                                                                                    |  |  |  |
| Mijn adresboek                                                                | Als u niet zeker bent van het onderdeelnummer of ruildelengroep, voert u de gekende gegevens hieronder in het daarvoor bestemde veld<br>in. De verstrekte informatie helpt om het Ruildelen Retour Document correct in te vullen en uw ruildelen te beheren. |  |  |  |
| Mijn bestellingen 🛩                                                           |                                                                                                    |  |  |  |
| Vy Quotes                                                                     | Geef een Knorr-Bremse nummer in Zoeken OF Geef een ruildelengroep in Zoeken Zoeken                                                                                                    |  |  |  |
| Mijn garanties 🚽 👫                                                            |                                                                                                    |  |  |  |
| Mijn Tickets                                                                  | ·                                                                                                    |  |  |  |
| Mijn ruildelen 🐱                                                              | •                                                                                                    |  |  |  |
| Retour ruildelen<br>itatiegeldoverzichten<br>Ruildeelgroep opzoeken <b>]}</b> |                                                                                                    |  |  |  |
| Mijn onderdeelnummers                                                         |                                                                                                    |  |  |  |
| /lijn prijslijst                                                              |                                                                                                    |  |  |  |
| Aijn document 🛩                                                               | •                                                                                                    |  |  |  |
| Uitloggen                                                                     |                                                                                                    |  |  |  |

- Log in op uw gebruikersaccount → Ga naar "Mijn account" → Ga naar "Mijn account" aan de linkerkant onder "Mijn ruildelen" → "Ruildeelgroep opzoeken"
- Voer het Knorr-Bremse onderdeel in of Voer Ruildeelgroep in
- Klik vervolgens op "Zoeken"

| Knorr-Bremse onderdeel # | Ornschrijving         | Type     | Slatlegekigroep |
|--------------------------|-----------------------|----------|-----------------|
| K003811                  | Caliper, Rationalised | SN7207RC | DC8             |
| K003812                  | Caliper, Rationalised | SN7217RC | DC8             |
| K003806                  | Caliper, Rationalised | SN7214RC | DC8             |
| K003808                  | Caliper, Rationalised | SN7215RC | DC8             |

- Nu verschijnt dit beeld met:
  - Knorr-Bremse onderdeel
  - Omschrijving
  - Туре
  - Statiegeldgroep

Mijn bedrijfsaccount Mijn gebruikers 🛩